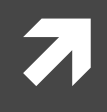

### Online Learning Assessment System (OLAS)

### Herramientas para el profesor

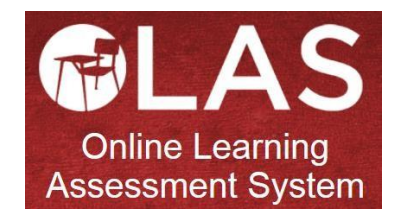

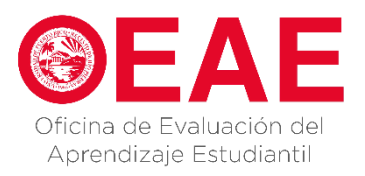

#### ¿Qué es OLAS? What is OLAS?

- OLAS (Online Learning Assessment System) es una plataforma en línea que facilita el proceso de avalúo dentro de la Universidad de Puerto Rico, Recinto de Río Piedras. Es administrada por la Oficina de Evaluación del Aprendizaje Estudiantil (OEAE)
- OLAS recopila información sobre el desempeño de los estudiantes del recinto a través de rúbricas de avalúo desarrolladas por los administradores, coordinadores y profesores.

#### Requisitos del sistema System Requirements

#### Mozilla Firefox (versión 38 o mayor)

- Instalación en Windows
- Instalación en Mac
- Instalación en Linux
- Actualización
- Google Chrome (versión 42 o mayor)
  - Instalación en Windows, Mac o Linux
  - Actualización
- Safari (versión 8.0.7 o mayor)
  - Actualización en Mac

#### \*No funciona bien con Internet Explorer

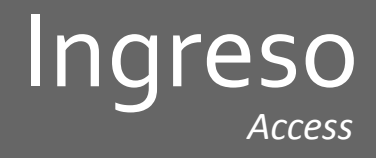

- Acceder: <a href="https://olas.uprrp.edu/">https://olas.uprrp.edu/</a> 7
- Nombre de usuario: Usar el correo institucional 7 (modelo.ejemplo2@upr.edu)

Contraseña: El mismo que usas para entrar al correo institucional.

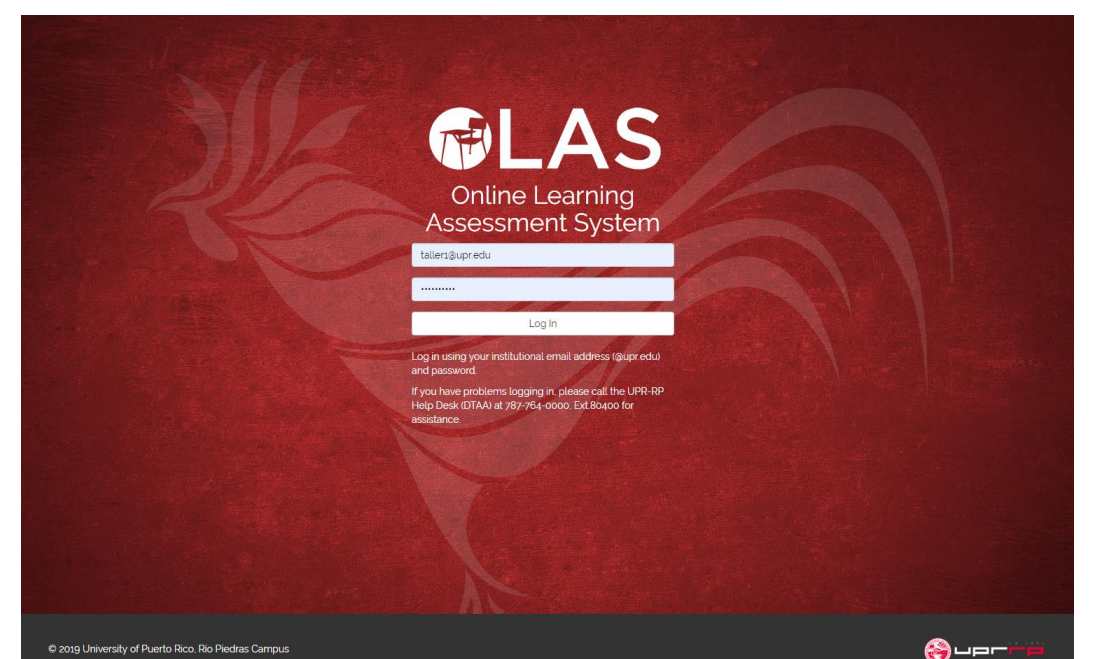

### Mis cursos

Una vez entren al sistema aparece la pantalla de "*My Courses*" allí se presenta un resumen en forma de gráficas de los resultados de avalúo del curso por cada dominio de la misión.

| My Courses                         | ;      |        |           |        |        |        |       |                   |    |           |        |             |               |           |          |
|------------------------------------|--------|--------|-----------|--------|--------|--------|-------|-------------------|----|-----------|--------|-------------|---------------|-----------|----------|
| TEST3001 (B82) TEST3102            | (B82)  | TEST   | Г3203 (В8 | 32)    |        |        |       |                   |    |           |        |             |               |           |          |
| Ac                                 | hieveo | d vs E | xpecte    | d Lear | ning ( | Dutco  | mes   |                   |    |           |        |             |               |           |          |
|                                    |        |        |           |        |        |        |       | About this Course |    |           |        |             |               |           |          |
| Appreciation, Culture and Commit   |        |        |           |        |        |        |       |                   |    |           |        | TEST COUR   | SE 1          |           |          |
| Capacity for Independent Studies   |        |        |           |        |        |        |       |                   |    |           |        | Term: Secor | nd Semester : | 2018-2019 |          |
| Content Knowledge, Skills or Dispo |        |        |           |        |        |        |       |                   |    |           |        | School: Una | assianed Scho | ol        |          |
| Critical Thinking                  |        |        |           |        |        |        |       |                   |    |           |        | Program: Ur | nassigned     |           |          |
| Effective Communication Skills     |        |        |           | 40.0%  | 1      |        | 66.7% |                   |    |           |        | Section     | Activitios    | Students  | Assossed |
| Ethical and Aesthetic Sensibility  |        |        |           |        |        |        |       |                   |    |           |        | Seculi      | Activities    | Students  | ~>>622   |
| Information Literacy               |        |        |           |        |        |        |       |                   |    |           |        | 003         | 2             | 6         | ~        |
| Intellectual Curiosity             |        |        |           |        |        |        |       |                   |    |           |        |             |               |           |          |
| Knowledge Integration              |        |        |           |        |        |        |       |                   |    |           |        |             |               |           |          |
| Leadership                         |        |        |           |        |        |        |       |                   |    |           |        |             |               |           |          |
| Logical-mathematical reasoning     |        |        |           |        |        |        |       |                   |    |           |        |             |               |           |          |
| Ongoing (Lifelong) Learning        |        |        |           |        |        |        |       |                   |    |           |        |             |               |           |          |
| Research and Creation              |        |        |           |        |        |        |       |                   |    |           |        |             |               |           |          |
| Social Responsibility              |        |        |           |        |        |        |       |                   |    |           |        |             |               |           |          |
| Team Work                          |        |        |           |        |        |        |       |                   |    |           |        |             |               |           |          |
| (                                  | D .    | 10     | 20        | 30     | 40     | 50     | 60    | 70                | 80 | 90        | 100    |             |               |           |          |
|                                    |        |        |           |        | Perc   | entage |       |                   |    |           |        |             |               |           |          |
|                                    |        | -      | Achieved  | Ex     | pected |        |       |                   |    | Highchart | ts.com |             |               |           |          |

\* Sólo verá los resultados de avalúo de sus secciones asignadas.

# Selección del Semestre

El sistema permite ver información del avalúo sobre semestres pasados, el actual o múltiples semestres simultáneamente.

Para subir datos a la plataforma es necesario seleccionar el semestre actual.

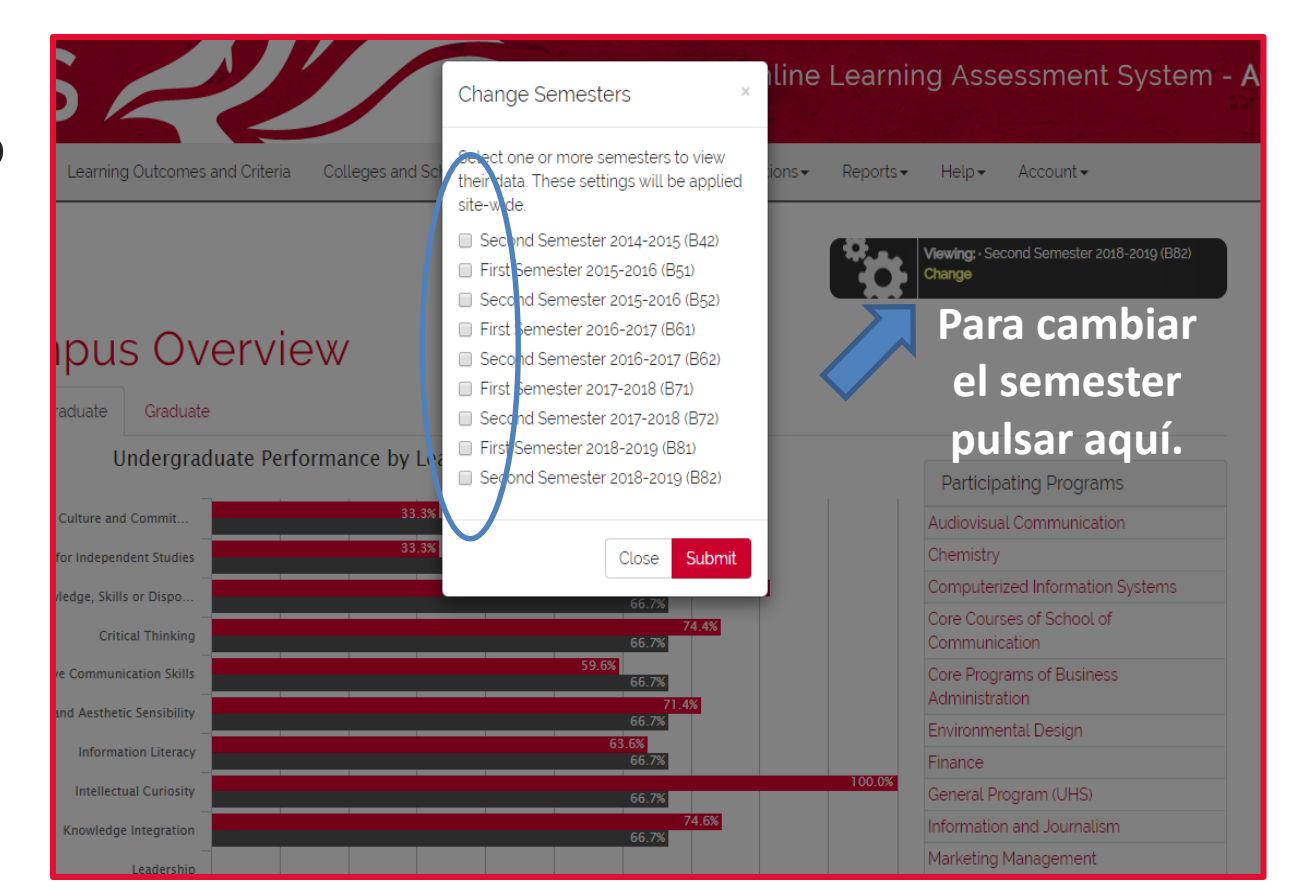

# Actualizar la Información

Ir a la pestaña de "Account", presionar "Profile" y corroborar la información. Deben verificar que la información sea correcta y actualizar la información de contacto. De no hacerlo, al entrar a la plataforma, serán dirigidos a esta página en lugar de la sección de "Overview"

| Overview.                             |                                      |                                                     |
|---------------------------------------|--------------------------------------|-----------------------------------------------------|
| Reports - Help - Account -<br>Profile | Profile                              | Viewing - Second Semester 2018-2019 (B82)<br>Change |
| ng: Secon Log out (taller (aupr.edu)  | Account Information                  | Edit Contact Information                            |
| je                                    | Full Name TALLER 1                   | Office Phone 787-764-0000                           |
| _                                     | School N/A                           | Extension 00000                                     |
|                                       | Program(s) N/A                       | Cell Phone N/A                                      |
|                                       | Account type Administrator           | Submit                                              |
|                                       | Contact Information                  |                                                     |
|                                       | Email taller1@upr.edu                |                                                     |
|                                       | Office Phone 787-764-0000 ext. 00000 |                                                     |
|                                       | Cell Phone N/A                       |                                                     |
|                                       |                                      |                                                     |

# Programa académico

Viewing: • Second Semester 2018-2019 (B82)

Bajo la pestaña de "Program" se presenta un resumen en forma de gráficas de los resultados de avalúo de su Programa Académico por cada dominio de la misión del Recinto.

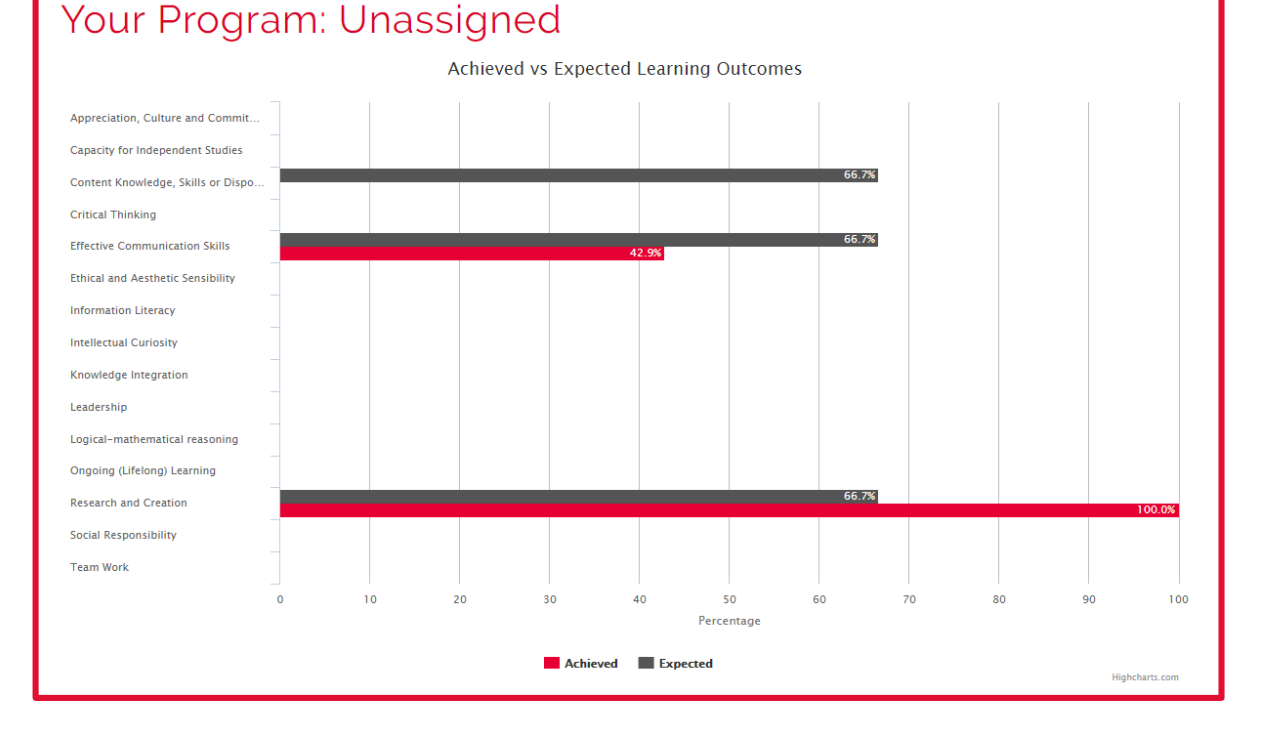

En la pestaña de "Sections" se encuentran los cursos y secciones donde se realizará el avalúo. En esta pestaña solamente aparecen los cursos asignados al profesor.

| Learning Outcomes ar | nd Criteria | Sections -   | Program | Reports |
|----------------------|-------------|--------------|---------|---------|
|                      | TEST300     | )1-003 (B82) |         |         |
|                      | TEST310     | 2-005 (B82)  |         |         |
|                      | TEST320     | 3-825 (B82)  |         |         |
|                      |             |              |         |         |

- Una vez seleccione el curso y la sección donde realizará el avalúo, aparecerá en pantalla información sobre tres áreas diferentes:
  - 1. La gráfica que resume la ejecutoria del grupo en cada uno de los dominios evaluados.
  - 2. Una sección donde se crean y enlistan las actividades donde se realizará el avalúo.
  - 3. La lista de los estudiantes matriculados en la sección del curso que se está evaluando junto con sus números de estudiante.

#### Cursos y secciones Sections

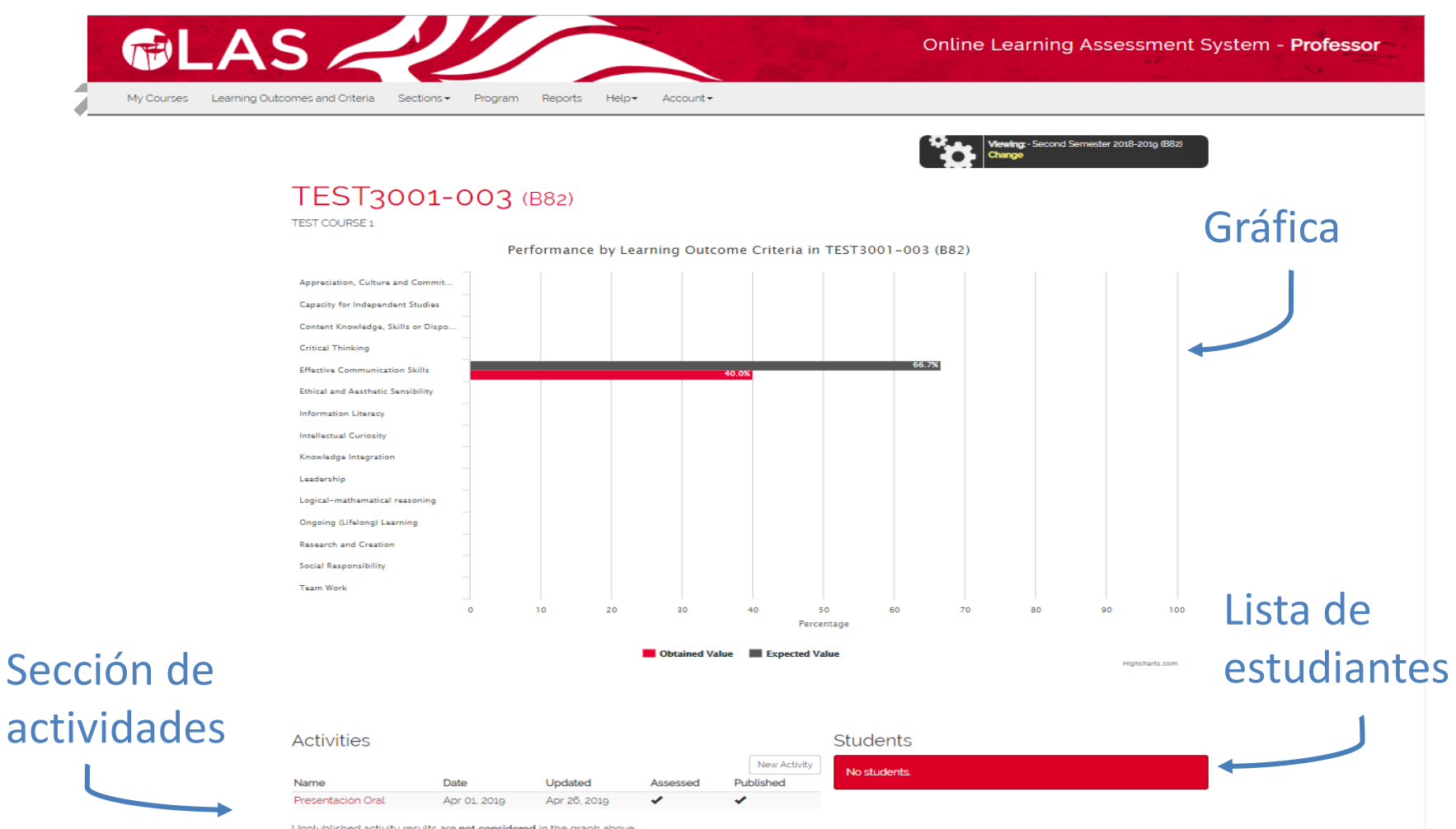

Unplublished activity results are not considered in the graph above.

#### ¿Cómo crear una actividad para hacer el avalúo?

- Bajo la pantalla de "Sections" baje hasta la sección de "Activities" y presione el botón de "Create one" o "New Activity" en el caso de que ya haya creado una actividad.
- 2. Asigne un nombre y descripción para la actividad.

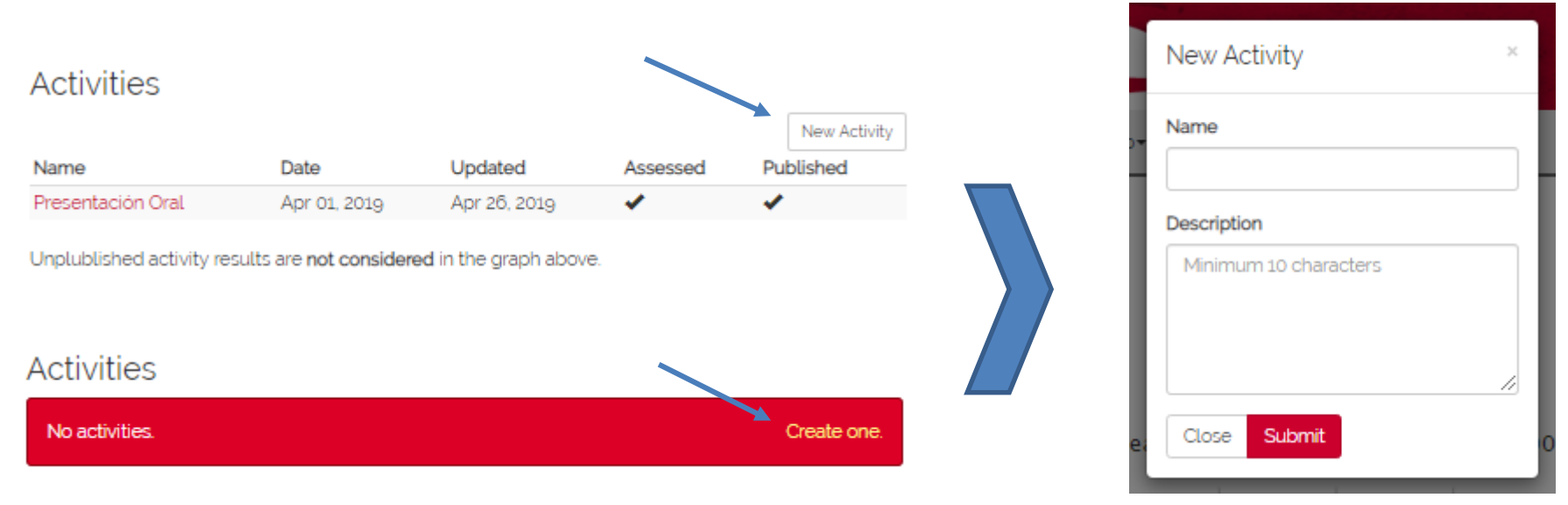

#### **Una vez cree la actividad verá en pantalla:**

- 1. La gráfica que resume la ejecutoria del grupo de estudiantes en cada uno de los dominios evaluados en esa actividad.
- 2. Un menú con diferentes funciones.

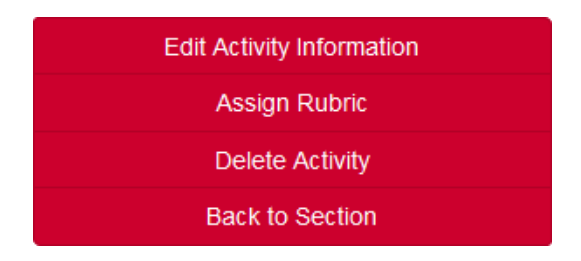

- 3. La descripción que incluyó como parte de la actividad.
- 4. La gráfica vacía que muestra la ejecutoria de los estudiantes por cada criterio evaluado con la rúbrica.

#### ¿Cómo asignar una rúbrica a la actividad?

- Presione la opción de "Assign Rubric" en el menú rojo.
- Puede seleccionar de las alternativas de rúbricas disponibles en su Facultad.
- Verá la rúbrica seleccionada en la parte inferior de la pantalla.

| Rubric for Instrumento Final de Avalúo - Piloto                                                                                                    |                  |
|----------------------------------------------------------------------------------------------------|------------------|
|                                                                                                    | Back to Activity |
| Select a Rubric:                                                                                                    |                  |
| ACCU - Rúbrica para evaluar la comunicación oral                                                                                                    | -                |
| ACCU - Rúbrica para evaluar la comunicación oral  Expected Criteria Outcome: 70% of all students must score at least 5 points in a criterion for it to pass. | -                |

#### ¿Cómo imprimir la rúbrica?

- Una vez está la rúbrica asignada el menú rojo de la actividad aparecerán nuevas opciones.
- Presione la opción de "View Rubric" en el menú, luego presione el recuadro "Print".
- Abrirá la pantalla para enviar a imprimir la rúbrica.

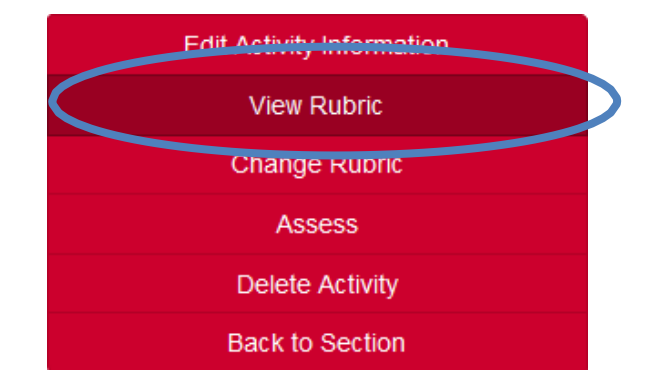

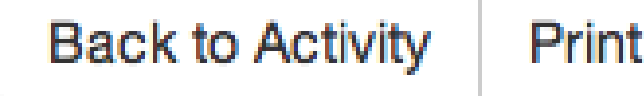

- ¿Cómo utilizar la rúbrica para asignar puntuación?
  - Presione la opción de "Assess" en el menú.
  - Podrá asignar la puntuación que obtuvo el estudiante por cada criterio de la rúbrica. Una vez complete la información presione "Save Assessment"

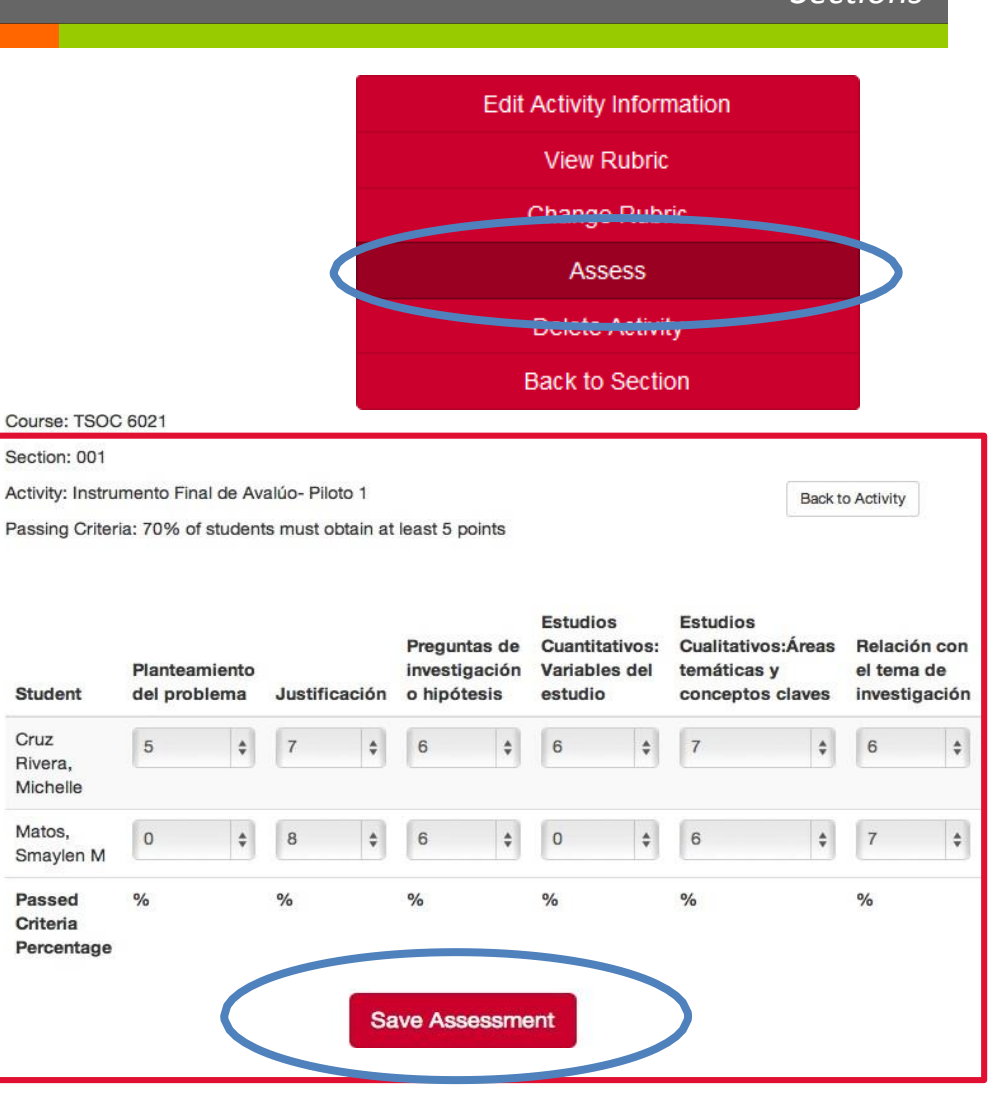

### Acciones transformadoras

Transforming Actions

#### Assessment Sheet

Assessment Saved. To add Transforming Actions or additional comments about the assessment results, click "Edit Activity Information" in this Activity's page.

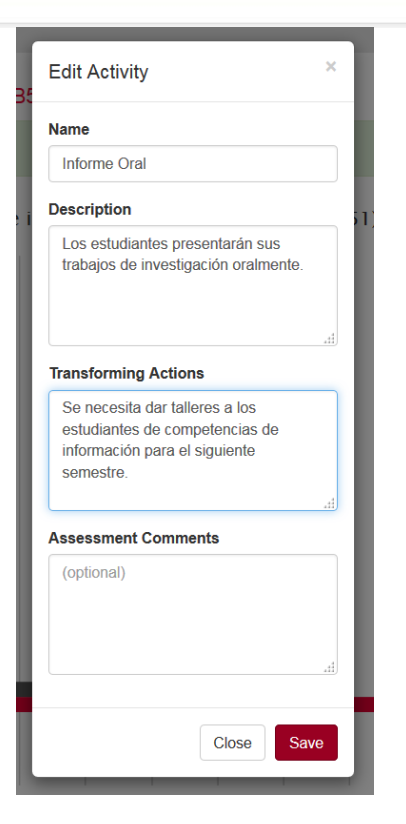

- Una vez haya grabado las calificaciones de los estudiantes podrá regresar al menu anterior presionando "Back to Activity".
- Para añadir las acciones transformadoras y los comentarios debe presionar el botón "Edit Activity Information".

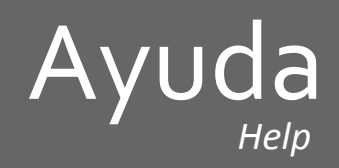

- De identificar algún error en la plataforma puede comunicarse con la programadora en la pestaña del menú principal bajo la opción de "Help". Allí seleccione la opción de "Feedback".
- Luego aparecerá un formulario para enviar un mensaje electrónico.

| Sections - Program Reports Help - Account - | Feedba<br>Use this form to let us I<br>especially when you w<br>chosen email address. | ck Form<br>know of any comments you have about the application. Please note that all fields are required. When writing comments, be as descriptive as possible,<br>ant to report errors. Include the name of the page you are commenting about, if applicable. Once you are done, click 'Send'. A copy will be sent to your |   |
|---------------------------------------------|---------------------------------------------------------------------------------------|----------------------------------------------------------------------------------------------------|---|
|                                             | Type of Comment                                                                       | Error Report                                                                                                    | • |
| Feedback                                    | Copy to                                                                               | talleri@upredu                                                                                                    | • |
| Brochure                                    | Comment                                                                               | Send                                                                                                    | d |

# Salir del programa

✓ Ir a la pestaña de "Account" y presionar "Log out".

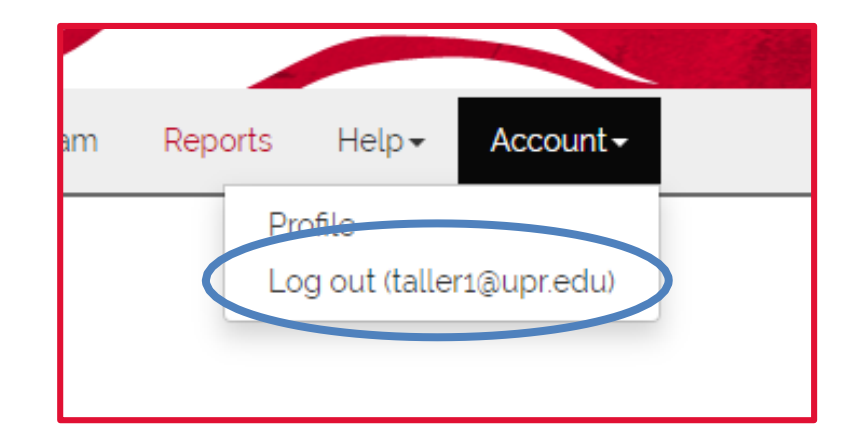

### Información de contacto

Contact Information

#### Oficina de Evaluación del Aprendizaje Estudiantil <u>oeae.uprrp@upr.edu</u>

(787) 764-0000 x. 85080, 85083, 85084, 85089

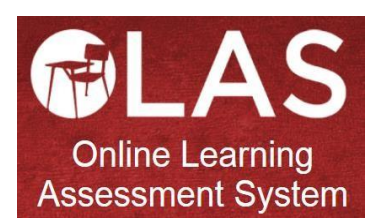

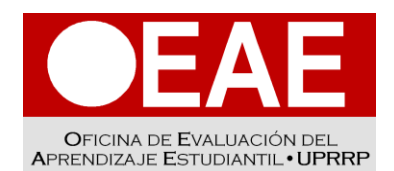

OFFICE OF STUDENT LEARNING EVALUATION